### CLUSTER TRAINING FOR THE PROVINCIAL ROLL-OUT OF LGU INTEGRATED FINANCIAL TOOLS (LIFT)

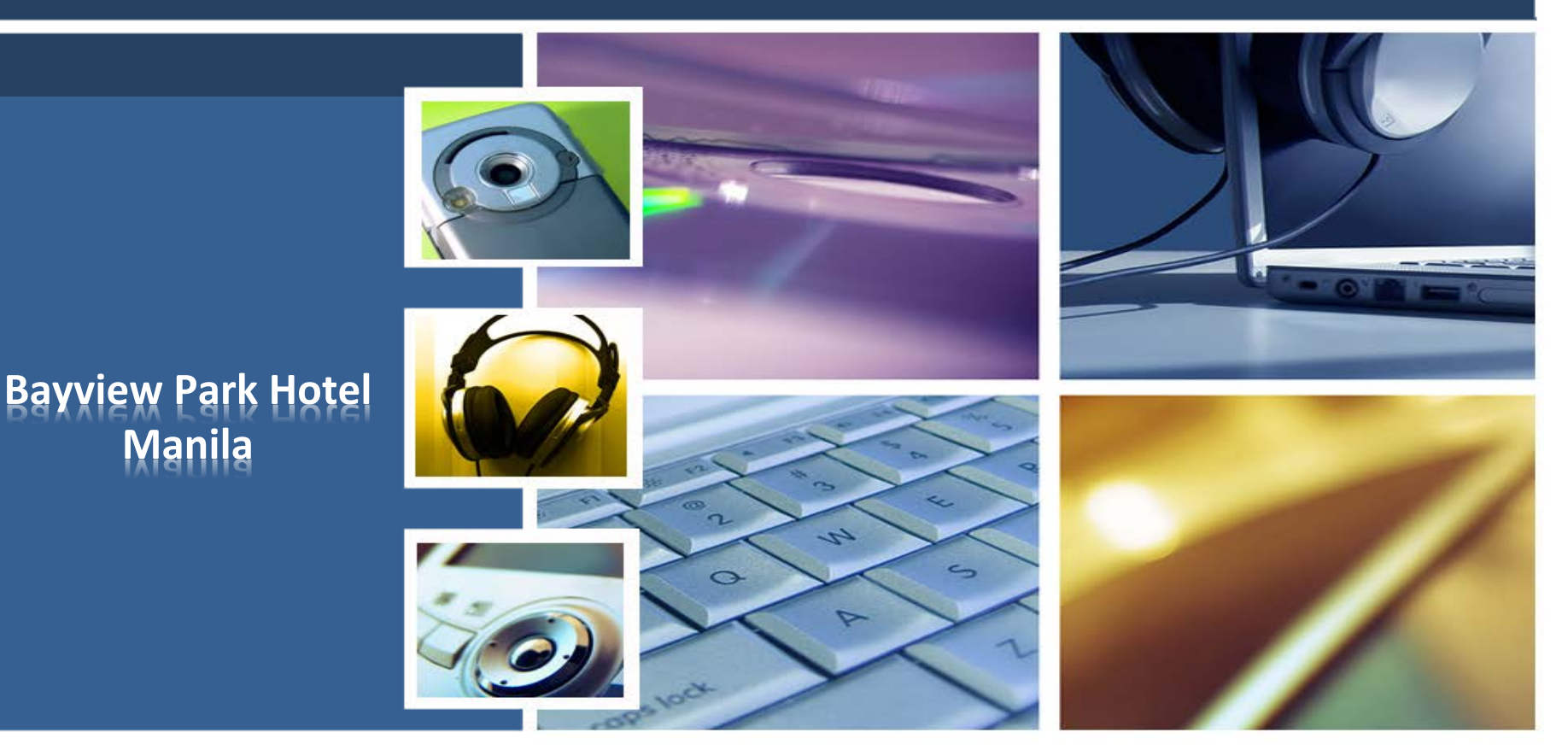

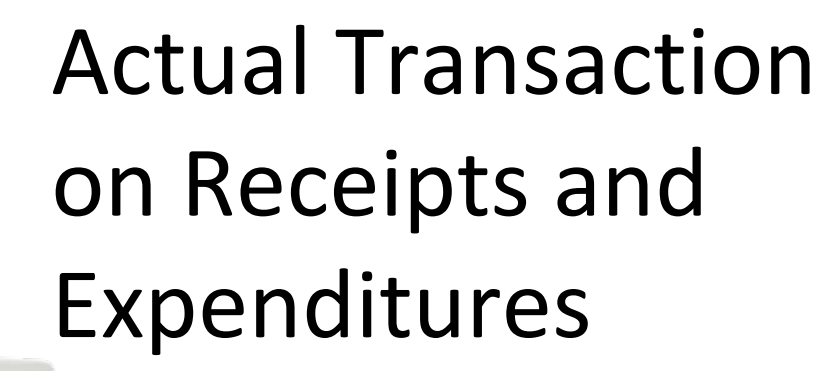

Encoding on Receipts Encoding on Expenditures

### **Actual Transactions**

| <br>Actual Transaction | ~ |
|------------------------|---|
| Receipts               | ~ |
| Real Property Tax      |   |
| General Collections    |   |
| Trust Fund Receipts    |   |

| Actual Transaction      | ~ | SIPB                    |   |
|-------------------------|---|-------------------------|---|
| Receipts                | < | Others                  | , |
| Expenditures            | ~ |                         |   |
| Expenditures            |   | Fund/Cash Balance       |   |
| Trust Fund Expenditures |   | Unappropriated Surplus  |   |
| Accounts Payable        |   | Financial Operation     |   |
| Debt Services           |   | SRE-NGAS Reconciliation |   |

# **Actual Transactions**

- Data are encoded on a quarterly basis.
- For the quarter:
  - ✓ Real Property Tax
  - ✓ General Collection
  - ✓ Trust Fund Receipts
  - ✓ Expenditures
  - ✓ Trust Fund Expenditures
  - ✓ Accounts Payable
  - ✓ Debt Services
- Accrued records are only allowed on the 4<sup>th</sup> quarter of the period.

### As of the year end date:

- ✓ Fund/Cash Balance
- ✓ Unappropriated Surplus
- ✓ Financial Operation
- ✓ SRE NGAS Reconciliation

| Real P      | roper         | ty Tax            |          |                |                    |          |                    |                  |            |
|-------------|---------------|-------------------|----------|----------------|--------------------|----------|--------------------|------------------|------------|
| Actual Tran | saction / Rec | eipts / Real Prop | erty Tax |                |                    |          |                    |                  |            |
|             |               |                   |          |                | Search by Period ( | (YYYY-Q) | Q Searc            | ch 🏕 Fetcl       | n More 🛛 🕇 |
| Period      | Month         | Date              | O.R. No. | Classification | Grand Total        | Accrued  | Advance<br>Payment | Prior to<br>1991 | Actions    |
| 2016-1      | March         | 03/15/2016        | 1        | Residential    | 3.999.00           | No       | No                 | No               | 00         |

| • | Actual Transaction | ~ |
|---|--------------------|---|
|   | Receipts           | ~ |
|   | Real Property Tax  |   |

- 1. Real Property Tax.
- Click Add Record. 2.
- Tick either Quarterly/Monthly/Daily. 7. Enter Name of Taxpayer. 3.
- Select Period. 4.
- Click Actual Transaction > Receipts > 5. Select Date Report if Daily or Month if Monthly.
  - 6. Enter Official Receipt No.

| roperty Tax                           |                          |                       |               | ×              |                            |  |
|---------------------------------------|--------------------------|-----------------------|---------------|----------------|----------------------------|--|
| h                                     |                          |                       | Delete 🖪 Save | 🖺 Save and Add | RPT Classification Details |  |
|                                       |                          |                       |               | _              | Name of Barangay           |  |
|                                       | Quarterly Monthly S Dail |                       |               |                | Topologica                 |  |
| Deried *                              | Select Period            | •                     |               |                | Tax Declaration No.        |  |
| Fellou                                | Joider Grou              |                       |               |                |                            |  |
| Date Report *                         |                          |                       |               |                |                            |  |
| O.R. No.*                             |                          | Name of Taxpayer *    |               |                | Current Year Gross Amount  |  |
| Accrued                               | No                       | Advance RPT           | No            |                | Discount                   |  |
| RPT Collection Prior To               | No                       | Provincial Remittance | No            |                |                            |  |
| 1991                                  |                          |                       |               |                | Prior Year/s               |  |
|                                       |                          |                       |               |                | Penalties                  |  |
| Disposition of Proceeds               |                          |                       |               |                | Current Year               |  |
|                                       | Basic Tax/Levy Tax       | SEF                   |               |                |                            |  |
| 'ROVINCIAL SHARE                      | 0.00                     | 0.00                  |               |                | Prior Year/s               |  |
| GU SHARE                              | 0.00                     | 0.00                  |               |                | Total                      |  |
| ARANGAY SHARE                         | 0.00                     |                       |               |                | _                          |  |
| · · · · · · · · · · · · · · · · · · · |                          |                       |               |                |                            |  |
|                                       |                          |                       |               |                |                            |  |
| Frageur                               | or Enco                  | dor                   |               |                |                            |  |

| Name of Barangay          | ۲         |                        | Property Identification No    |                                                                |
|---------------------------|-----------|------------------------|-------------------------------|----------------------------------------------------------------|
| Tax Declaration No.       |           |                        |                               |                                                                |
|                           | Basic Tax | Special Education Fund | Special Levy on Idle<br>Lands | Special Levy on Lands<br>Benefited by Public Works<br>Projects |
| Current Year Gross Amount | 0.00      | 0.00                   | 0.00                          | 0.00                                                           |
| Discount                  | 0.00      | 0.00                   | 0.00                          | 0.00                                                           |
| Prior Year/s              | 0.00      | 0.00                   | 0.00                          | 0.00                                                           |
| Penalties                 |           |                        |                               |                                                                |
| Current Year              | 0.00      | 0.00                   | 0.00                          | 0.00                                                           |
| Prior Year/s              | 0.00      | 0.00                   | 0.00                          | 0.00                                                           |
| Total                     | 0.00      | Mess                   | age Box                       |                                                                |
|                           |           |                        | he record was a               | scooff illy opyod                                              |
|                           |           |                        | ne record was si              | accessiony saved.                                              |

#### Treasurer Encoder

| Actual Transaction | ~ |
|--------------------|---|
| Receipts           | ~ |
| Real Property Tax  |   |

- 8. Select if Accrued/Advance RPT/RPT Collection Prior to 1991/Provincial Remittance
- 9. Select **RPT Classification**

#### RPT Classification Details

- 1. Select Name of Barangay, Property Identification No., Tax Declaration No.
- 2. Enter Basic Tax, SEF, Special Levy on Idle Lands and Lands Benefited by Public Works Projects per RPT report item..
- 3. Click Save.
- 4. Click OK.

## Reminders

- If RPT is tagged as Advance RPT, Advance Payment for the year is required and fields for Prior Year and Penalties are disabled.
- If RPT is tagged as RPT Collection Prior to 1991, Prior to 1991 Share is required and fields for Current Year Gross Amount and Discount are disabled.
- If RPT is tagged as Provincial Remittance, Disposition of Proceeds from Shares are disabled.

| enera        | I Collec            | tions               |          |                               |              |          |          |               |
|--------------|---------------------|---------------------|----------|-------------------------------|--------------|----------|----------|---------------|
| Actual Trans | action / Receipts / | General Collections |          |                               |              |          |          |               |
|              |                     |                     |          | Search by Per                 | iod (YYYY-Q) | Q Search | r* Fetch | More <b>T</b> |
| Period       | Month               | Date                | 0.R. No. | Collection Type               | Total        | Ac       | crued    | Actions       |
| 2016-1       | March               |                     |          | INTERNAL REVENUE<br>ALLOTMENT | 10,00        | 0,000.00 | No       | 00            |

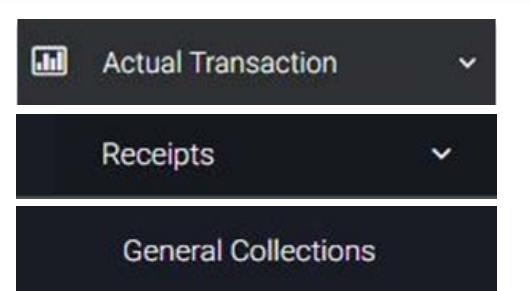

Click Actual Transaction > Receipts > General Collections.
 Click Add Record. *General Collections* window will be displayed.

| Seneral Collections                                           |                                                                        |               | ×              |                                                   |
|---------------------------------------------------------------|------------------------------------------------------------------------|---------------|----------------|---------------------------------------------------|
| ۵.                                                            |                                                                        | Delete 🕒 Save | 🖺 Save and Add |                                                   |
| Period *<br>O.R. No.<br>Name of Taxpayer<br>Collection Type * | Quarterly Monthly Daily     Select Period •     Select Collection Type |               |                |                                                   |
|                                                               |                                                                        | Total         |                | Message Box<br>The record was successfully saved. |

| <br>Actual Transaction | ~ |
|------------------------|---|
| Receipts               | ~ |
| General Collections    |   |

- 1. Tick either Quarterly/Monthly/Daily.
- 2. Select Period.
- 3. Select Month.
- 4. Enter OR No.
- 5. Enter Name of Taxpayer.

- 6. Select Collection Type.
- 7. Enter **data** as necessary.
- 8. Select Accrued (for ending quarter).
- 9. Click Save.
- 10.Click OK.

### Reminders

- Amounts to be encoded depend on the selected Collection Type.
- System does not allow IRA to be user-encoded; IRA records can only be viewed.
- Reports on IRA Data are created in the Synchronize from Central process.

| Frust Fund Rec                    | eipts               |                           |                     |
|-----------------------------------|---------------------|---------------------------|---------------------|
| Actual Transaction / Receipts / 1 | Trust Fund Receipts |                           |                     |
|                                   |                     | Search by Period (YYYY-Q) | Q Search Petch More |
| Period                            | Accrued             | Total                     | Actions             |
| 2008-4                            | No                  | 3                         | 5.000.25            |

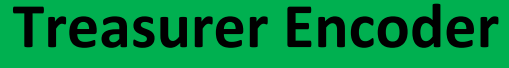

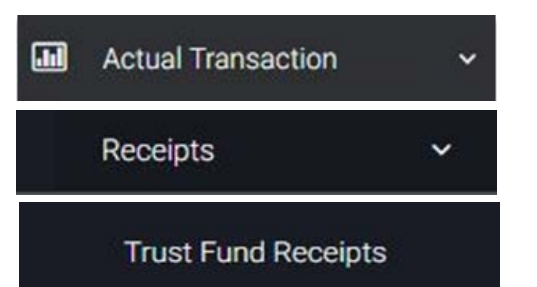

Click Actual Transaction > Receipts > Trust Fund Receipts.
 Click Add Record.

|                                                 |        |             | D.L.L. D.C.             | *                                                 |
|-------------------------------------------------|--------|-------------|-------------------------|---------------------------------------------------|
| •                                               |        |             | Delete El Save          |                                                   |
| Period *                                        | 2016-1 | Ψ.          |                         |                                                   |
| Accrued *                                       | No     |             |                         |                                                   |
| Total                                           |        | 2.00        |                         |                                                   |
|                                                 |        |             |                         |                                                   |
|                                                 |        | +           | Add 💼 Delete A          |                                                   |
| Trust Fund                                      |        | +<br>Amount | Add Delete Al           | Message Box                                       |
| Trust Fund<br>Education, Culture & Sports/Manp¥ | ×      | Amount      | Add Delete Al<br>Action | Message Box<br>The record was successfully saved. |

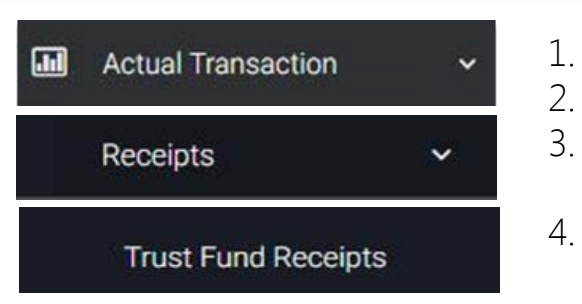

- Select Period.
- Select if **Accrued** or not.
- Click **Add** for every Trust Fund Receipt report item to be encoded.
- Select Particulars and a drop down list of **Trust Fund** item occur.
- 5. Enter Amount.
- 6. Click Save.
- 7. Click OK.

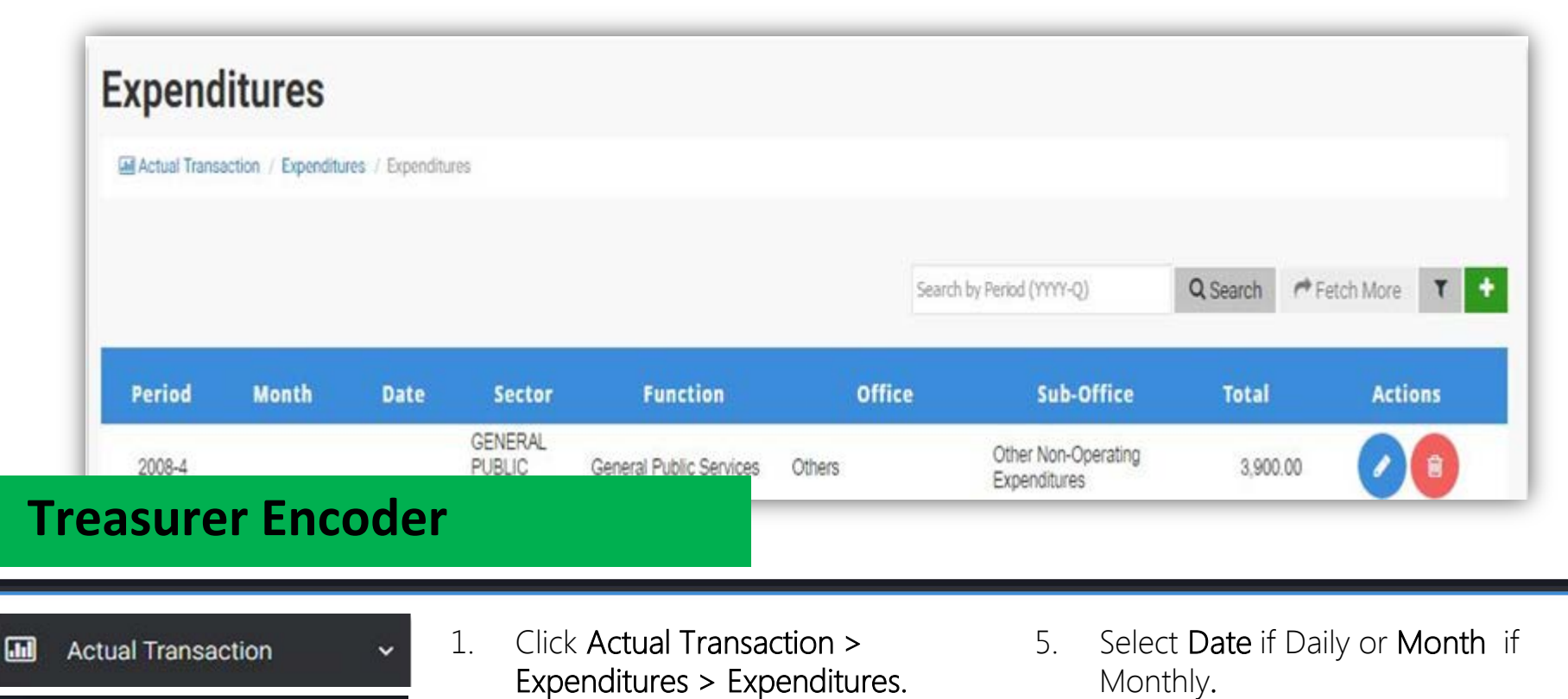

- 2. Click Add Record.
- 3. Tick either Quarterly/Monthly/Daily.
- 4. Select Period.

V

Expenditures

Expenditures

13

| Expenditures                      | Quarterly 🗹 M        | onthly Daily                               | D.V. No.               |           |                      | Delete                         | ×<br>≌ Save                                                  |
|-----------------------------------|----------------------|--------------------------------------------|------------------------|-----------|----------------------|--------------------------------|--------------------------------------------------------------|
| Period *                          | Select month         | •                                          | O.B.R. No.             |           |                      |                                |                                                              |
| Sector*                           | Select Sector        | -                                          | Check No.              |           |                      |                                |                                                              |
| Function *                        | Select Function      | ÷                                          | Specify Others         |           |                      |                                |                                                              |
| Office *                          | Select Office        | *                                          | Particulars            |           |                      |                                |                                                              |
| Sub-Office                        | Select Sub-Office    |                                            |                        |           |                      | a.                             | _                                                            |
| Other Expense                     | Select other expense | ie •                                       |                        |           |                      |                                | Message Box                                                  |
| Cash<br>PS<br>0.00<br>Treasurer E | ncode                | моое<br>0.00                               |                        | 0.1<br>CO | 0                    | Total<br>0.00<br>Total<br>0.00 | The record was successfully saved.                           |
| Actual Transaction                | Ý                    | <ol> <li>Select</li> <li>Select</li> </ol> | Sector.<br>Function.   |           | 6. Enter<br>7. Enter | D.V. No.<br>O.B.R. No.         | <ol> <li>Enter PS.</li> <li>Enter MOOE.</li> </ol>           |
| Expenditures                      | ~                    | 3. Select 4. Select 2                      | Ottice.<br>Sub-office. |           | 8. Enter<br>9. Enter | Check No.<br>Particulars.      | <ol> <li>Enter CO.</li> <li>Click Save. Click OK.</li> </ol> |
| Expenditures                      |                      | 5. Select (                                | Other Expei            | nse.      | Cash an              | d/or Accrued                   | 14                                                           |

| Trust Fund Expenditures                                     |               |                                    | Trust Fund Expenditures     |                   |                   |          | ×          |
|-------------------------------------------------------------|---------------|------------------------------------|-----------------------------|-------------------|-------------------|----------|------------|
|                                                             |               |                                    | A                           |                   |                   | Delete   | A Save     |
| Actual Transaction / Expenditures / Trust Fund Expenditures |               |                                    | Port                        | 2008-4            | -                 |          |            |
|                                                             | Search by Per | od (YYYY-Q) Q Search PFetch More + | Accru                       | ed * Yes          |                   |          |            |
| Period                                                      | Accrued?      | Actions                            |                             |                   |                   | + Add 🔒  | Delete All |
| 2008-4                                                      | Yes           |                                    | Trust Fund                  | PS                | MOOE              | со       | Action     |
| 2008-4                                                      | No            | <b>A</b>                           | General Public Services × • | 4,500.00          | 5,500.00          | 6,500.00 |            |
|                                                             |               |                                    | Social Services and Socx    | 0.00              | 0.00              | 0.00     |            |
| 2008-2                                                      | No            |                                    | Economic Services 🗙 🕨       | lessage Box       |                   | 0.00     |            |
| 2008-1                                                      | No            |                                    | Health, Nutrition & Popux.  | The record was su | ccessfully saved. | 7,500.00 |            |
|                                                             |               | 144 14 1-4 of 4 M M                | Housing and Communit.x      |                   |                   | 0.00     |            |
| Tropouror                                                   | ncodor        |                                    | Labor and Employment ×      | 🗸 (               | OK                | 9,000.00 | ê          |
| neasurer                                                    | incoder       |                                    | Education, Culture & Spx    | _                 |                   | 5,000.00 |            |

| <br>Actual Transaction  | ~ |
|-------------------------|---|
| Expenditures            | ~ |
| Trust Fund Expenditures | 1 |

- 1. Click Actual Transaction > Expenditures>Trust Fund Expenditures.
- 2. Click Add Record.
- 3. Select Period.
- 4. Select if **Accrued** or not.

- 5. Click **Add** for every Trust Fund Expenditures report item to be encoded.
- 6. Click Save.
- 7. Click OK.

| ctual Transactic | on / Expenditures / Accounts P | Payable    |              |                           |              | 4                       |               |                           |              | Delete |
|------------------|--------------------------------|------------|--------------|---------------------------|--------------|-------------------------|---------------|---------------------------|--------------|--------|
|                  |                                |            |              | Search by Period (YYYY-Q) | Q Search     | Fetch More T +          |               | Quarterly Monthly 🗹 Daily | Accrued * No |        |
| Pariod           | Month                          | Date       | Fund Type    | Accrued                   | Total        | Actions                 | Period *      | Select period 🔹           | PS*          | 0.00   |
| 2008-4           | MOILI                          | Date       | General Fund | Yes                       | IULAI        |                         | Date Report * |                           | MOOE *       | 0.00   |
| 2008-4           |                                |            | General Fund | No                        |              | 15,000.00               | Fund Type*    | Select an Option 🔹        | CO *         | 0.00   |
| 2008-4           | November                       |            | General Fund | Yes                       |              | 4,000,00                | D.V. No.      |                           | Total        | 0.00   |
| 2008-2           |                                |            | General Fund | No                        | essage Box   |                         | 0.B.R. No.    |                           |              |        |
| 2008-1           | February                       | 02/14/2008 | General Fund | No                        | The record v | vas successfully saved. | Particulars   |                           |              |        |
|                  |                                |            |              |                           |              |                         |               | 6                         |              |        |

| <br>Actual Transaction | * |
|------------------------|---|
| Expenditures           | ~ |
| Accounts Payable       |   |

- 1. Click Actual Transaction > 4. Select Period. Expenditures > Accounts Payable.
- 2. Click Add Records
- 3. Tick either Quarterly/ Monthly/Daily.

- 5. Select Date Report if Daily 10. Enter PS, MOOE, CO. or **Month** if Monthly.
- 6. Select Fund Type.
- 7. Enter D.V. No., O.B.R. No.
- 8. Enter Particulars.

- 9. Select Accrued.
- 11. Click Save.
- 12. Click **OK**.

| Actual 1 | Transaction / E | xpenditures / | Debt Services |                      |                               |                      |                |          |            |
|----------|-----------------|---------------|---------------|----------------------|-------------------------------|----------------------|----------------|----------|------------|
|          |                 |               |               |                      |                               | Search by Period (YY | YY-Q)          | Q Search | Petch More |
| Period   | Month           | Date          | Fund Type     | Debt Service<br>Type | Principal Type                | Loan Type            | Region<br>Type | Total    | Actions    |
| 2008-4   |                 |               | General Fund  | PRINCIPAL            | Local Development<br>Projects | Loan Amortization    | Domestic.      | 4,500    | .00        |

| <br>Actual Transaction | ~ |
|------------------------|---|
| Expenditures           | ~ |
| Debt Services          |   |

- 1. Click Actual Transaction > Expenditures > Debt Services.
- 2. Click Add Record.

| Quarterly C/ Monthly Daily Accrued   Period * Select period * D.V. No.   Month * Select Month * O.B.R. No.   Month * Select Fund Type * Check No.   Fund Type * Select Fund Type * Check No.   Debt Services Loan Amount * 0.00   Debt Service Type * Interest Payment (Debt Service - Interest) * 0.00   Region Type Select Region Type * Other Charges (Commitment charges, Docs. Stamps) *                                                                                                    | <b>1</b> 3          |                          |       |                                                          |    | De   | lete 🖺 Save                        |
|----------------------------------------------------------------------------------------------------|---------------------|--------------------------|-------|----------------------------------------------------------|----|------|------------------------------------|
| Period •       Select period •       D.V. No.         Month •       Select Month •       O.B.R. No.         Fund Type •       Select Fund Type •       Check No.         Sector       Debt Services       Loan Amount *       0.00         Debt Service Type •       Select Debt Service Type •       Interest Payment (Debt Service - Interest) *       0.00         Region Type       Select Principal Type •       Other Charges, Docs. Stamps) *       0.00                                                                                                    |                     | Quarterly GMonthly       | Daily | Accrued                                                  | No |      |                                    |
| Month*       Select Month       O.B.R. No.         Fund Type*       Select Fund Type       Check No.         Sector       Debt Services       Loan Amount*       0.00         Debt Service Type*       Select Debt Service Type *       Interest Payment (Debt<br>Service - Interest)*       0.00         Region Type       Select Principal Type *       Other Charges<br>(Commitment charges,<br>Docs. Stamps)*       0.00       Message Box                                                                                                    | Period *            | Select period            | ٣     | D.V. No.                                                 |    |      |                                    |
| Fund Type *       Select Fund Type *       Check No.         Sector       Debt Services       Loan Amount *       0.00         Debt Service Type *       Select Debt Service Type *       Interest Payment (Debt<br>Service - Interest) *       0.00         Region Type       Select Region Type *       Other Charges<br>(Commitment charges,<br>Docs. Stamps) *       0.00       Message Box                                                                                                    | Month *             | Select Month             | *     | O.B.R. No.                                               |    |      |                                    |
| Sector Debt Services   Debt Service Type*   Select Debt Service Type*   Select Debt Service Type   Region Type   Select Region Type   Principal Type   Select Principal Type   Select Principal Type   Select Principal Type     Select Principal Type     Select Principal Type< | Fund Type *         | Select Fund Type         | Ŧ     | Check No.                                                |    |      |                                    |
| Debt Service Type *       Select Debt Service Type *       Interest Payment (Debt Service - Interest) *       0.00         Region Type       Select Region Type *       Other Charges (Commitment charges, Docs. Stamps) *       0.00                                                                                                    | Sector              | Debt Services            |       | Loan Amount *                                            |    | 0.00 | Message Box                        |
| Region Type       Select Region Type       Service - Interest)*       The record was successfully saved.         Principal Type       Select Principal Type       Other Charges<br>(Commitment charges,<br>Docs. Stamps)*       0.00                                                                                                    | Debt Service Type * | Select Debt Service Type | *     | Interest Payment (Debt                                   |    | 0.00 | message out                        |
| Principal Type Select Principal Type Other Charges 0.00 (Commitment charges, Docs. Stamps)*                                                                                                    | Region Type         | Select Region Type       | Ŧ     | Service - Interest) *                                    |    |      | The record was successfully saved. |
|                                                                                                    | Principal Type      | Select Principal Type    | ×     | Other Charges<br>(Commitment charges,<br>Docs. Stamps) * |    | 0.00 | ✓ OK                               |

Actual Transaction ~ 1. Expenditures ~ 2. Debt Services

- Tick either **Quarterly/** 4. **Monthly/Daily**.
- Enter **Period**.
- Select **Report Date** if Daily or **Month** if 5. Monthly.

Select Fund Type,6.Debt Service Type,7.Region Type, Principal7.Type, Loan Type.8.Enter D.V. No., O.B.R.9.No., Check No.10.

Enter Loan Amount Enter Interest Payment. Enter Other Charges. Click Save. Click OK. 18